## Conexión al ordenador

Conecte el estación de música inalámbrico de Philips al ordenador si desea hacer lo siguiente:

• Acceder a archivos de música estación almacenados en el ordenador desde una fuente UPnP del estación de música de Philips

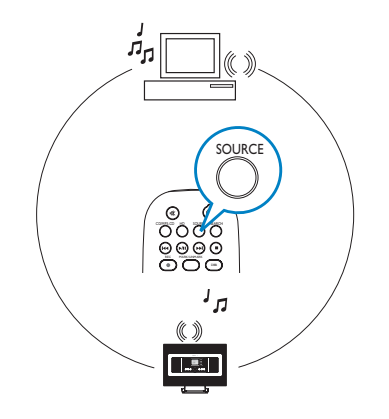

• Actualizar el firmware estación de música estación de Philips.

Para conectar el estación de música de Philips, los requisitos mínimos del ordenador deben ser:

- Windows 2000/XP (Home o Professional)
- Procesador Pentium III a 500 MHz o superior
- 256 MB de RAM
- Unidad de CD-ROM

- Adaptador Ethernet (para conexión con cables) / Adaptador de red inalámbrica 802.11 b/g (para conexión inalámbrica)
- 500 MB de espacio libre en el disco duro
- Windows Media Player(r) 9.0 o posterior instalado

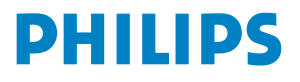

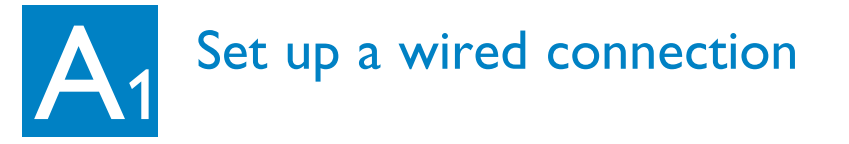

Conecte el estación de música al ordenador directamente con el cable Ethernet (naranja) suministrado.

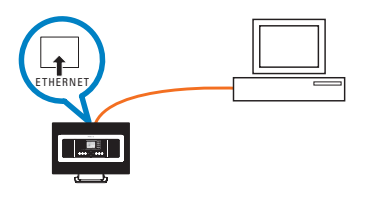

#### O bien,

Conecte el estación de música directamente al punto de acceso con el cable Ethernet (naranja) suministrado.

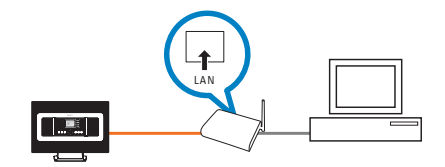

#### **Consejos:**

• Asegúrese de que el puerto Ethernet de su equipo está activado para realizar la conexión WADM.

# Configuración de una conexión inalámbrica

#### ¿Tiene un punto de acceso inalámbrico?

#### SÍ

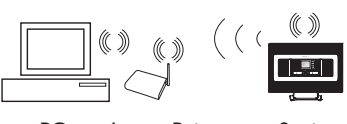

PC Access Point

Station

#### En la estación de música,

- Pulse el botón MENU.
- Seleccione Settings>Network (Red) > Wireless (Inalámbrica) > (Seleccione la red deseada) > (Introduzca la clave de cifrado mediante el control remoto unidireccional) > Automatic (Automático) > Apply Settings (Aplicar configuración) > Yes (Sí).

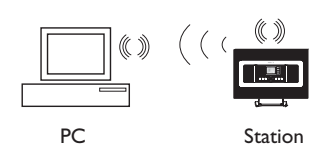

NO

- a. En la estación de música,
  - Pulse SOURCE para acceder al modo UPnP
  - Pulse MENU, seleccione Information (Información) > Wireless (Inalámbrica) > SSID
     > (escriba el código SSID
  - Pulse MENU, seleccione Information (Información)
     >Wireless (Inalámbrica) > clave WEB > (escriba la clave WEB)
- **b.** On PC<sup>'</sup>:
  - Select Start > Control Panel > Network Connections > Enable Wireless Network Connections > View Available Wireless Networks > Seleccione la red compatible con el código SSID de la estació > Input retrieved Station's WEP key

#### **Consejos:**

- Compruebe que el adaptador de red inalámbrica del ordenador funciona.
- Localice el estación de música más cercano al punto de acceso inalámbrico.
- Compruebe que DHCP está activado en el punto de acceso inalámbrico. Si no está disponible, seleccione el modo estático y configure la dirección IP.

### Instalación e inicio de WADM

- Inserte el CD de PC Suite.
- 2 Seleccione el idioma deseado y acepte los términos de licencia
- **3** Seleccione WADM y elija Next (Siguiente) para iniciar la instalación.
- 4 To launch WADM, double click the desktop icon <sup>™</sup> del escritorio.
- 5 Seleccione el estación de música deseado y haga clic en Connect now (Conectar ahora).

| WAC7000(172.31.1) | NO al que desea conectarse: |  |
|-------------------|-----------------------------|--|
| WAS7000(172.31.2  | 49.54)                      |  |
| WAC7000(172.31.1) | 00.110)                     |  |

#### **Consejos:**

- Inicie sesión en el ordenador con privilegios de administrador.
- Si la configuración IP del estación de música no se encuentra en el intervalo predeterminado (Máscara de subred: 255.255.0.0; dirección IP: 172.31.x.x).
   Seleccione Connection Wizard (Asistente de conexión) > Custom Mode (Modo personalizado). Introduzca la configuración IP actual del estación de música cuando se le solicite. Pulse el botón MENU y seleccione Information (Información) > Ethernet para comprobar la configuración IP.
- Para usuarios de Windows(r) XP SP2, asegúrese de que el Firewall de Windows se ha desactivado haciendo clic en Inicio > Panel de control > Centro de seguridad > Firewall de Windows > Desactivado (visite www.microsoft.com para obtener más información
- Si no puede utilizarse alguna de las funciones de WADM, puede deberse a que estén bloqueadas por el software antivirus. Se recomienda desactivar el software antivirus temporalmente.
- Cuando WADM está activado, es posible que el se desactive el acceso a Internet. Cierre WADM para restaurar el acceso.
- Si el sistema operativo de su PC es Windows Vista, haga clic con el botón derecho del ratón en WADM, seleccione Properties > Compatibility, y asegúrese de que está marcada la casilla de verificación situada bajo "Modo de compatibilidad" y "Nivel de privilegios". A continuación, haga clic en Aceptar. De lo contrario, es posible que no pueda iniciarse WADM.

## B2 Instalación e inicio de WADM

Si no se encuentra el estación de música deseado

 conexión con cables: Seleccione Connection Wizard > Express mode> Next para crear una nueva conexión

**Nota:** Si selecciona **Connection Wizard** (Asistente de conexión) > **Custom mode** (Modo personalizado), se seleccionará automáticamente de forma predeterminada el adaptador de la red inalámbrica si el equipo dispone tanto de adaptador con cables como inalámbrico. Seleccione manualmente el adaptador de red con cables.

 Conexión inalámbrica: Compruebe que el punto de acceso está emitiendo el SSID de red inalámbrica preferida y que el adaptador de red inalámbrica del ordenador funciona.

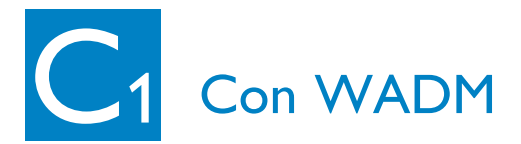

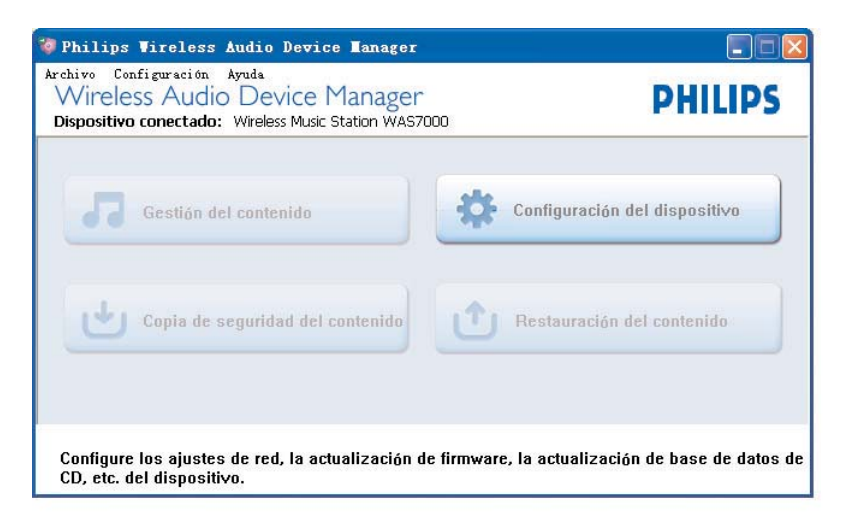

En el submenú de la configuración del dispositivo, puede consultar la información del sistema, gestionar la configuración de red, actualizar el firmware y consultar la conexión del dispositivo con la red externa.

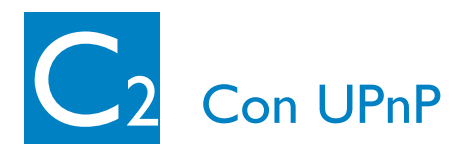

- Compruebe que ha instalado Philips Media Manager (PMM) en el ordenador.
- Para ejecutar PMM, haga doble clic en el icono 
  *en* el icono 
  *en* el escritorio (si se ha creado).

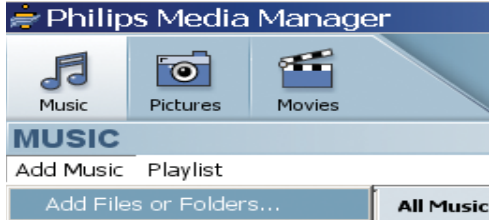

- 3 La primera vez que ejecute PMM, haga clic en Add Music (Añadir música) > Add Files or Folders (Añadir archivos o carpetas) para especificar las carpetas de música del ordenador.
- Estación de música:
   Pulse SOURCE y, a continuación, seleccione el servidor de música preferido.

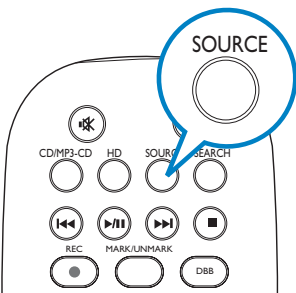

#### Consejos:

- El dispositivo UPnP no tiene que ser necesariamente un ordenador, puede ser cualquier dispositivo servidor de contenido.
- Si el dispositivo UPnP no se detecta después de 5 minutos, es posible que si se apaga y se enciende, la conexión se realice más rápidamente.

#### ¿Necesita ayuda?

#### www.philips.com/support o llame a nuestro servicio de atención al cliente

| Country     | Helpdesk                                                           | Tariff / min | Keep ready                                                                                      |
|-------------|--------------------------------------------------------------------|--------------|-------------------------------------------------------------------------------------------------|
| österreich  | 0820 901115                                                        | €0.20        | Das Kaufdatum. Modellnummer und Seriennummer                                                    |
| Belgique    | 070 253 010                                                        | €0.17        | La date d'achat la référence et le numéro de série du produit                                   |
| Canada      | 1-800-661-6162 (Francophone)<br>1-888-744-5477 (English / Spanish) | Free         | Date of Purchase. Model number and Serial number                                                |
| Danmark     | 3525 8761                                                          | Local tariff | Forbrugeren's indkøbsdato, type/model-og serienummer                                            |
| Suomi       | 09 2290 1908                                                       | Local tariff | Ostopäivä ja tarkka mallinumero ja sarjanumero                                                  |
| France      | 08 9165 0006                                                       | €0.23        | La date d'achat la référence et le numéro de série du produit                                   |
| Deutschland | 0180 5 007 532                                                     | €0.20        | Das Kaufdatum. Modellnummer und Serial nummer                                                   |
| Ελλάδα      | 0 0800 3122 1223                                                   | Free         | Την ημερομηνία αγοράς και Τον ακριβή κωδικό μοντέλου και Τον<br>αριθμό σειράς του προϊόντος σας |
| Ireland     | 01 601 1161                                                        | Local tariff | Date of Purchase. Model number and Serial number                                                |
| Italia      | 199 404 042                                                        | €0.21        | La data di acquisto, numero di modello e numero di serie                                        |
| Luxembourg  | 26 84 30 00                                                        | Local tariff | La data d'achat, la référence et le numéro de série du produit                                  |
| Nederland   | 0900 0400 063                                                      | €0.20        | De datum van aankoop, modelnummer en serienummer                                                |
| Norge       | 2270 8250                                                          | Local tariff | Datoen da du kjøpte produktet & modellnummer & serienummeret                                    |
| Portugal    | 2 1359 1440                                                        | Local tariff | A data de compra, número do modelo e número de série                                            |
| España      | 902 888 785                                                        | €0.15        | Fecha de compra e número del modelo e número de serie                                           |
| Sweden      | 08 632 0016                                                        | Local tariff | Inköpsdatum, modellnummer och serienummer                                                       |
| Schweiz     | 02 2310 2116                                                       |              | Das Kaufdatum und Modellnummer und Seriennummer                                                 |
| UK          | 0906 1010 017                                                      | £0.15        | Date of Purchase, Model number and Serial number                                                |
| USA         | 1-888-744-5477                                                     | Free         | Date of Purchase, Model number and Serial number                                                |

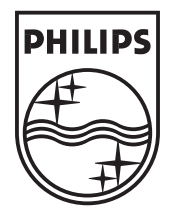

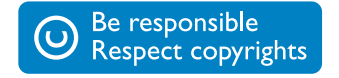

Specifications are subject to change without notice. Trademarks are the property of Koninklijke Philips Electronics N.V. or their respective owners. © Royal Philips Electronics N.V. 2006 All rights reserved.

www.philips.com

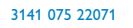

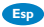